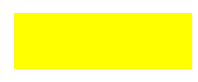

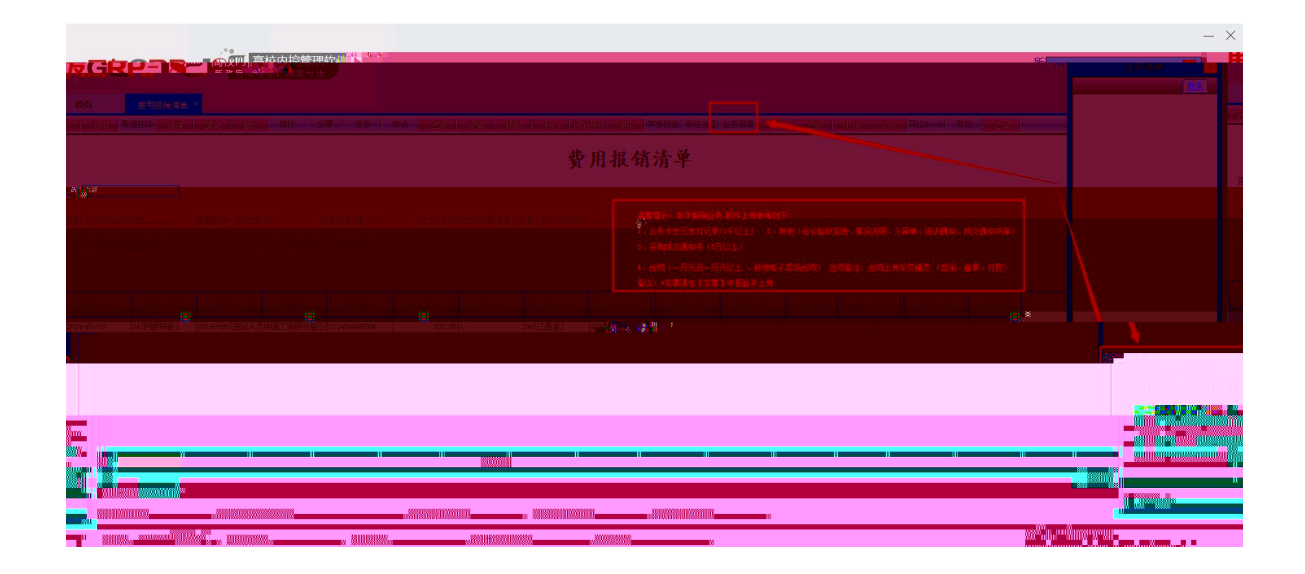

| 首页                 | 费用报销清单       | 更多影響的X           |                              |                      |              |   |  |
|--------------------|--------------|------------------|------------------------------|----------------------|--------------|---|--|
|                    |              |                  |                              |                      |              |   |  |
|                    |              |                  |                              |                      |              |   |  |
| att 11/700 - 11/20 |              | -                |                              |                      |              |   |  |
| 書が理上す              | 子院公告接待車路線    | 1                |                              |                      |              |   |  |
| BRANDEL-           | 学校科研究主题的发展机。 | *                |                              |                      |              |   |  |
| 黄が理上す              | 子统内部划转单位单    | the contractions |                              |                      |              | - |  |
| SETTREL-           | 子に先近血症の火日かり  |                  | - 15                         | 显示内容                 | _ <b>_</b> X |   |  |
| 黄州理工も              | 学院大学生创新创业如   | 8计划坝日支运使用重蒸表     |                              |                      |              |   |  |
| SETTREL-           | 子抗菌同种研发目音器   | 2164             | -                            | 规草制度                 |              |   |  |
| 第771年14            | 子祝晨编档知墨      |                  | -                            |                      |              |   |  |
|                    |              |                  | 标题                           |                      |              |   |  |
|                    |              |                  | 如何通生工于PR2275101节中10中<br>曲時沿用 |                      |              |   |  |
|                    |              |                  | 01520091                     |                      |              |   |  |
|                    |              |                  |                              |                      |              |   |  |
|                    |              |                  |                              |                      |              |   |  |
|                    |              |                  | worr and                     |                      |              |   |  |
|                    |              |                  | PH1+153A                     |                      |              |   |  |
|                    |              |                  | 文件序号                         | 文件名称                 |              |   |  |
|                    |              |                  | 122                          | 附件: 贵州理工学院公务接待审批单.xk | 下载 2         |   |  |
|                    |              |                  |                              |                      | ADTA         |   |  |
|                    |              |                  |                              |                      | EPIN OR      |   |  |
|                    |              |                  |                              |                      |              |   |  |
|                    |              |                  |                              |                      |              |   |  |
|                    |              |                  |                              |                      |              |   |  |
|                    |              |                  |                              |                      |              |   |  |
|                    |              |                  |                              |                      |              |   |  |
|                    |              |                  |                              |                      |              |   |  |
|                    |              |                  |                              |                      |              |   |  |

|                                                 |                                                                                                    | <sup>作</sup> 有由勞 <sub>用5</sub> <sup>22</sup> 表面修整获得。。<br>下午好,别 |
|-------------------------------------------------|----------------------------------------------------------------------------------------------------|----------------------------------------------------------------|
| 1222  1770  第第1769  計学  第分  1720  四日  至原    夏秋: | 世界 (約3) HPP HPP (約3) PPH 単新日志   単数相志   単数相志   単数 上土 (万) (本) (表) (表) (表) (表) (表) (表) (表) (表) (表) (表 |                                                                |
|                                                 |                                                                                                    |                                                                |

| HIXC                 |                | 新政府会计制度专版                 |                         |                            |             |                                         |
|----------------------|----------------|---------------------------|-------------------------|----------------------------|-------------|-----------------------------------------|
| 首页                   | 费用报销清单 ×       |                           |                         |                            |             |                                         |
| 磁   打印               | 票据打印   新单   美) | 修改   附件   发票   保存   取消    | 送軍   收回   删除   预约   数销路 | 約  消雨   审核日志   审核流程   业务指南 | 首张   上张   下 | - · · · · · · · · · · · · · · · · · · · |
|                      |                |                           | <b>B</b> p              | 附件列表                       | - • ×       |                                         |
| *10                  |                |                           | 其它[系统] - 1              |                            | 🖬 🔿 🗋 👻     |                                         |
| 2::4:                |                |                           | 會 情况说明. doc             | 9.00 KB 📚 🧐                | 🔊 🕹 🗴 🕯     |                                         |
| 单据号* <u>BXD20240</u> | 6190054 单据     | 3期* 2024-06-19 附件总数(张)* 0 |                         |                            |             | 、情况说明、入库单、培训通知、成交通知书等)                  |
| 根销部门* <u>0100[</u> 8 | 制州理工学院]        | 项目* 0101001[日常业务费]        | -                       |                            |             |                                         |

| 用友GRPーの一高校内控管理软件                                     |                                                                                                    | 所有功能 设置 🕴 |
|------------------------------------------------------|----------------------------------------------------------------------------------------------------|-----------|
| 首页 费用报销清单 ×                                          |                                                                                                    |           |
| 预览   打印   票据打印   新单   夏制   修改   附件   发票              | 保存 - 取消 - 送班 - 收回 - 翻錄 - 预约 - 数消预约 - 消开 - 审核归志 - 审核规程 - 业务指南 - 西张 - 上升 - 下升 - 未升 - 写出 Incel - 草取助 - 通 | 8出        |
|                                                      | 电子囊振失                                                                                                 | ×         |
| 査技:      EXECC2406190068                             | 13時度就 國步 使用 件控 给这 保存 配牙 射新 前件规范 医性极效 排序 補选 导出 帮助 无出 一<br>由了西提士                                        |           |
| 单据号+ <u>811202406190068</u> 1 / 研选                   | でリテナガスへ                                                                                               |           |
| 振消部 ]* 0100( <u>備州博工学校)</u> 第諸号码 移动设备上传<br>验算状态 所有 🔽 | 應用性质 </th <th></th>                                                                                   |           |
| 原長 法经 栗榆土田                                           | <b>康保化詞 大事發展 東線電</b> 計 上級 動用性紙 動 序号 票据项码 票据项目                                                         | 原号        |
|                                                      |                                                                                                    |           |
|                                                      |                                                                                                    |           |
|                                                      |                                                                                                    |           |
| 新秋前公计列及文体                                            |                                                                                                    |           |

|                                                                                                    | 日英市              |
|----------------------------------------------------------------------------------------------------|------------------|
|                                                                                                    | - 1625   - 1761. |
|                                                                                                    | <b>室</b> 携:      |
|                                                                                                    |                  |
|                                                                                                    |                  |
| With a second second second second second second second second second second second second second second second |                  |
|                                                                                                    |                  |
| 26                                                                                                    |                  |
|                                                                                                    |                  |
|                                                                                                    | e.               |
|                                                                                                    |                  |

| S Linguistant S Linguistant S | 1        |
|----------------------------------------------------------------------------------------------------|----------|
| 票据验真结果如下:<br>系科监查公表结果。128月26日发展前公表。2003年2013年2月1日,129月1日,129月1日,129月1日,129月1日,129月1日,129月1日,129月1日,129月1日,129月1日,129月1日,129月                                                                                                    | -18<br>W |
|                                                                                                    |          |
|                                                                                                    | 11       |
|                                                                                                    |          |
|                                                                                                    | 11<br>11 |
|                                                                                                    | н<br>∭   |
|                                                                                                    | ∦        |
|                                                                                                    |          |

∻

|   | 目火                    | 按用版明有半 ^                            |                                     |                                                                    |
|---|-----------------------|-------------------------------------|-------------------------------------|--------------------------------------------------------------------|
|   | 预览   打印   3           | 据打印 新单 二 复制   修改   附件   发票   保存   取 | 青   送审   收回   即除   預約   撤销预约   销算   | 「 审核日志 审核流程 业务指南 首张 上张 下张 末张 导出Excel 帮助 」                          |
|   | 未送审<br>未打印<br>未支付     |                                     | 费月                                  | 月报销清单                                                              |
|   | 查找: BXD2024061        | 0070                                |                                     |                                                                    |
| L | 单据号* <u>BXD202406</u> | ※290070 单据日期* 2024-06-19 附件总数(张)* 0 | 经办人* 20169999门题19经办人手机* 16683816653 | <sup>19</sup> 整唱社,亦学识描的全男体,任任者参约页In.                               |
| 9 | 报销部门·0100             | <u>長州理工学院]</u> 项目* 0101001[日常业务表]   |                                     | 1、公务卡支元支付记录(1千以上) 2、其他(会议验收报告、情况说明、入库单、培训通知、成交<br>3、采购成交通知书(6万以上)  |
| ٢ | 100                   |                                     |                                     | 4、合同(一万元及一万元以上、政府电子实场合同) 合同备注:合同上传关页键页(封面、盖掌<br>备注:*发票请在【发票】中查验并上传 |
|   |                       |                                     |                                     |                                                                    |

| 首页                        | 费用报销    | 清单 × |                | D    |                               |                                   |                      |                           |         |            |       |         |            |              |   |   |
|---------------------------|---------|------|----------------|------|-------------------------------|-----------------------------------|----------------------|---------------------------|---------|------------|-------|---------|------------|--------------|---|---|
| 板斑   打印                   | 票据打印 🗍  | 純 夏朝 | 」 修改           | 附件 发 | <b>第一   保存   3</b>            | いう 送审                             | ko i Miki i          | 预约   散销预约  _ 销等           | 市核日志 市核 | 該流程   业务指南 | 笛张 上张 | 下张   末张 | 导出Excel 帮助 | 週出           |   |   |
| 未送审        未打印        未支付 |         |      | (LS 电子票<br>取消使 | の現末  | 点杰 由 埋 处 ,「 崤<br>(件 预 页)   排序 | 微】,按很一 <mark>个,</mark><br>输进 相称重数 | 消使用按钮是友<br>  导出   帮助 | 在色的,无法操作<br><sup>退出</sup> |         |            |       |         |            | -            | 0 | × |
| 查找: BXI2024               | 2612022 |      |                |      |                               |                                   |                      |                           | a Ushki |            |       |         |            |              |   |   |
| 8°4°080                   |         |      |                |      |                               |                                   |                      |                           |         |            |       |         |            |              |   |   |
| Ĩ                         |         |      |                |      |                               |                                   |                      |                           |         |            |       |         |            |              |   |   |
|                           |         |      |                |      |                               |                                   |                      |                           |         |            |       |         |            | # <b>†</b> % |   |   |
|                           |         |      |                |      |                               |                                   |                      |                           |         |            |       |         |            |              |   |   |
|                           |         |      | 24             |      | 'n                            | ň                                 | n                    | m                         |         |            |       |         |            |              |   |   |

 $\diamond$ 

| <b>員</b> 與 一 一 一 一 一 一 一 一 一 一 一 一 一 一 一 一 一 一 一 |                                          |                               |                                       |                                            |              |
|--------------------------------------------------|------------------------------------------|-------------------------------|---------------------------------------|--------------------------------------------|--------------|
| 税約 打印 票据打印 新单 复制                                 | 修改   附件   发票   保存   取消                   | 送审   收回   删除   预约   数销        | 約  前市   审核日志   审核流程   业务指             | 南   首张   上张   下张   末珠   写出社                | cel 帮助   退出  |
| 未送审                                              | C C T M M M                              |                               | tern to see a second Restard R 1991an |                                            |              |
| 未支付                                              |                                          |                               | 以不念下, 也是使用【删除】 按钮                     | ·<br>· · · · · · · · · · · · · · · · · · · |              |
|                                                  | THEFT AND A CONCEPT OF THE PARTY         |                               | 1011 10075 109500 101250-025000 0     | LINETTERY INTE JUST TITLE TRAN             |              |
|                                                  |                                          |                               |                                       |                                            |              |
|                                                  |                                          |                               |                                       |                                            |              |
|                                                  | A 149845                                 | 费用性质 奏用                       | 周囲 事由                                 |                                            |              |
|                                                  | 验真状态 所有                                  | 验真说明 全部                       |                                       |                                            |              |
|                                                  | 序号 选择 票据类型                               | 票据代码 发票号码 票据日期                | 金額 费用性质                               | <b>麦用时</b> 序号 票据顶说明                        | 票据项值         |
| 席号 支出日期 结算方式*                                    | 收入 1 1 1 1 1 1 1 1 1 1 1 1 1 1 1 1 1 1 1 | 011002200511 40945585 0022-00 |                                       |                                            | 011002000011 |
|                                                  |                                          |                               |                                       |                                            |              |
|                                                  |                                          |                               |                                       |                                            |              |
|                                                  |                                          |                               |                                       |                                            |              |
|                                                  |                                          |                               |                                       |                                            |              |
|                                                  |                                          |                               |                                       |                                            |              |
|                                                  |                                          |                               |                                       |                                            | _            |
|                                                  |                                          |                               |                                       |                                            |              |
|                                                  |                                          |                               |                                       |                                            |              |
|                                                  |                                          |                               |                                       |                                            |              |
|                                                  |                                          |                               |                                       |                                            |              |
|                                                  |                                          |                               |                                       |                                            |              |
|                                                  |                                          |                               |                                       |                                            |              |
|                                                  |                                          |                               |                                       |                                            |              |
|                                                  |                                          |                               |                                       |                                            |              |

🕓 验真结果预览

(

票据验真结果如下: 第1张发票验真结果:调用₩eb程序验真,超过该张票当天查验次数

| 财务服务     | ×     |
|----------|-------|
| 多票据识别:   | BTUER |
| 第1张 票据代码 | 、亏妈重复 |
| IAC      | -     |

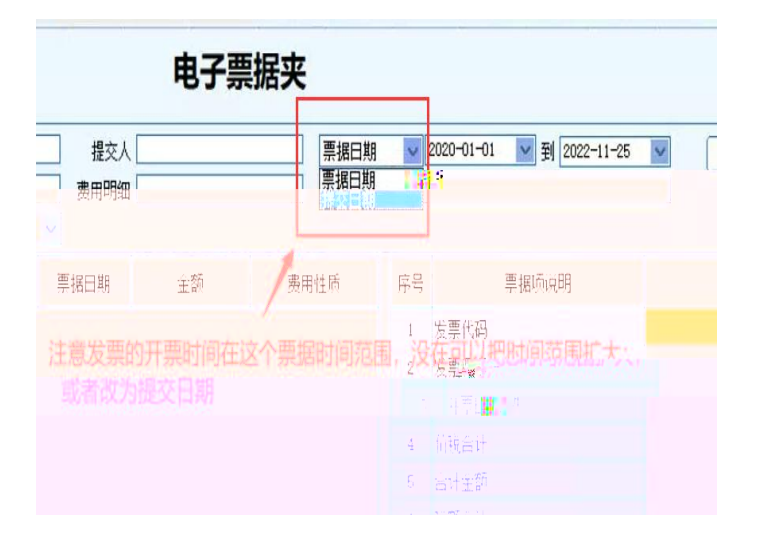